# 2. マイページログイン編

版数:第1版

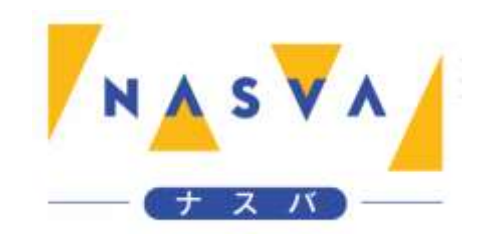

### 改訂履歴

| 版数 | 発行日付 | 改訂内容 |
|----|------|------|
|    |      |      |
|    |      |      |
|    |      |      |
|    |      |      |
|    |      |      |
|    |      |      |
|    |      |      |

## 目次

| 改訂履歴              | 1 |
|-------------------|---|
| 目次                | 2 |
| 2.1. マイページにログインする | 3 |

### 2.1. マイページにログインする

マイページにログインする方法を説明します。

ステップ1. "認定番号"と"パスワード"を入力して下さい

各項目に入力する値は、次のページの表をご参照ください。

| ▶▲ \$▼▲ ナスバ介護料ポータル :                     |
|------------------------------------------|
| 認定番号*                                    |
| パスワード*     "認定番号"と"パスワード"を       入力して下さい |
| ログイン                                     |
| パスワードをお忘れの方はこちら                          |
| 新規登録                                     |
| 利用者マニュアル                                 |
| お問い合わせは最寄りの支所まで                          |
| 連絡先はこちら                                  |
| N N                                      |
| <u>プライバシーポリシー</u>                        |
|                                          |
|                                          |
|                                          |
|                                          |
|                                          |

2. マイページログイン編/2.1. マイページにログインする

| 項目名   | 内容                   | 入力する値     | 必須 |
|-------|----------------------|-----------|----|
| 認定番号  | 入力された認定番号でログインを行います  | 半角数字      | 0  |
|       |                      | 認定番号1:3桁  |    |
|       |                      | 認定番号2:4桁  |    |
|       |                      | 認定番号3:5桁  |    |
| パスワード | 入力されたパスワードでログインを行います | 設定したパスワード | 0  |

#### ステップ2. "ログイン"ボタンをタップして下さい

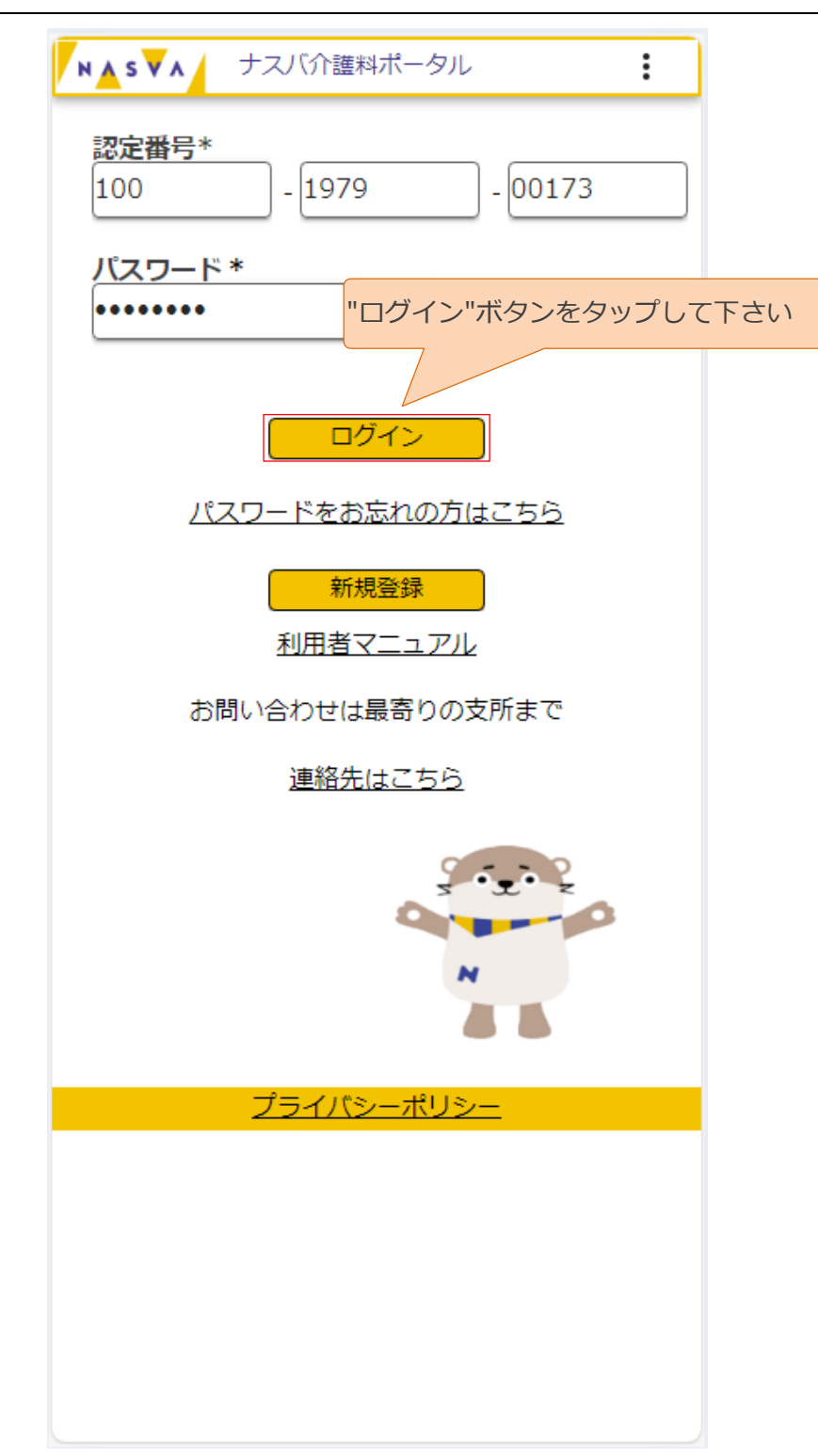

#### ステップ3.ログインに成功するとマイページが表示されます

|              | NASVA                                | ナスバ介語                       | 賃料ポータル             | :     |
|--------------|--------------------------------------|-----------------------------|--------------------|-------|
|              | <i>ל</i> גע לאגא                     | タロウ様                        | 100-1979-          | 00173 |
| ロクインに成功すると   |                                      |                             |                    |       |
| マイページが表示されます | す ナスノ                                | (からのお知                      | らせ                 |       |
|              | ただい<br>請期間                           | いまの期間は<br>罰です。              | 、介護料請求書の           | 電子申   |
|              | 電子申                                  | 申請による介                      | 護料請求書の提出網          | 帝切    |
|              | は、3                                  | 3月3日とな                      | ります。               |       |
|              | ※郵送                                  | きでの請求を                      | される方は締切期           | 限が異   |
|              | し なりま                                | ますので、最                      | 寄りの支所へお問い          | い合わ   |
|              | <mark>請求登録</mark><br>現在令和54<br>電子申請の | ■<br>年12月~令和<br>)〆切は3月3[    | 16年2月分の請求期間<br>∃まで | 間です   |
|              | <mark>直近の請</mark><br>請求履歴を           | <mark>求状況</mark><br>i確認できます | F                  |       |
|              | <mark>支給額履</mark><br>過去の支給           | <mark>歴</mark><br>涙歴を確認て    | きます                |       |
|              | <mark>登録情報</mark><br>登録口座・           | <mark>の確認</mark><br>住所等を確認  | ぷできます              |       |
|              | đ                                    | B問い合わせ                      | は最寄りの支所まで          |       |
|              |                                      | <u>連絡</u>                   | 先 <u>はこちら</u>      |       |
|              |                                      | ナスバリ                        | <u>ンク集はこちら</u>     |       |
|              |                                      | プライハ                        | <u>、シーポリシー</u>     |       |
|              |                                      |                             |                    |       |
|              |                                      |                             |                    |       |
|              |                                      |                             |                    |       |
|              |                                      |                             |                    |       |